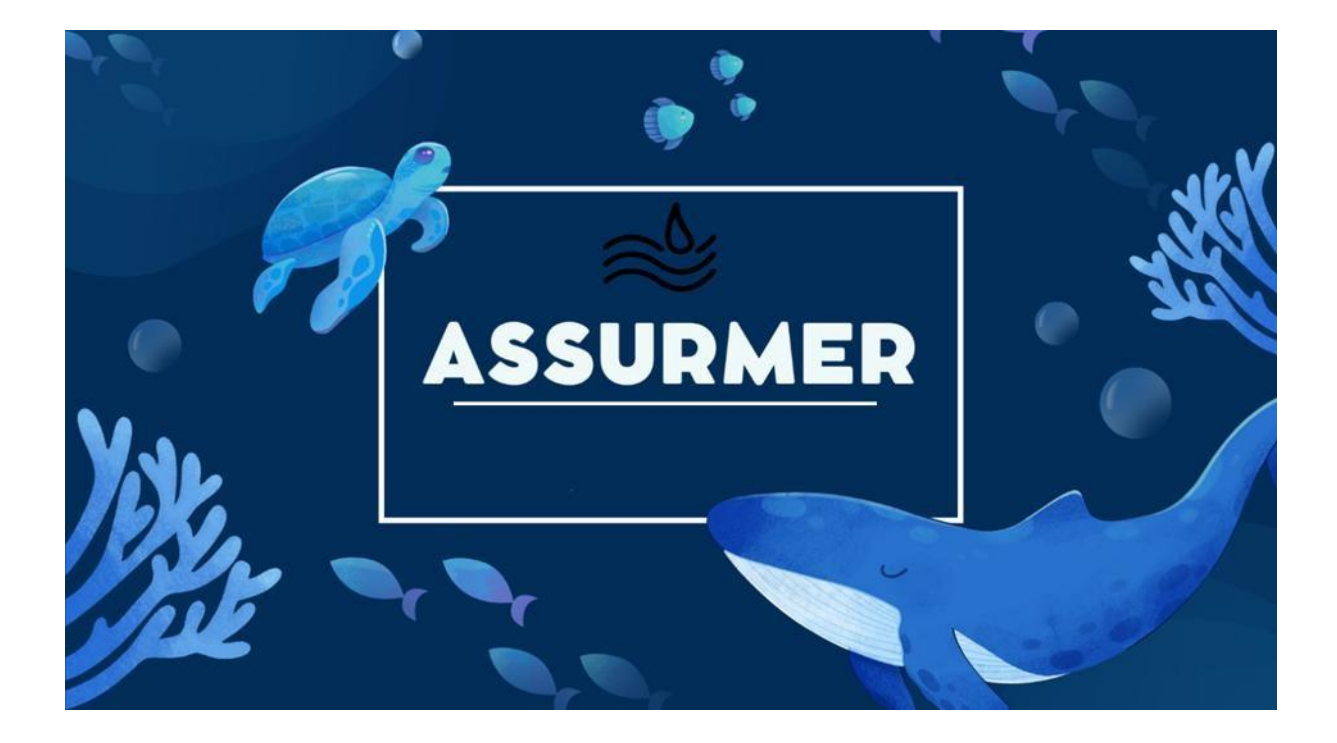

# Guide Utilisateur RDS et test d'intégration

**BTS SIO SISR** 

Elijah B – Abdou A – Aymeric P

# Planning d'exécution :

| Réf | Technicien         | Bref description                                    | Dates    |
|-----|--------------------|-----------------------------------------------------|----------|
| 1   | Abdou A, Aymeric P | Création du document + procédure RDS 1, 2 et Broker | 13/11/24 |
| 2   | Abdou A            | Réalisation Du test d'integration                   | 13/11/24 |
| 3   | Abdou A            | Réalisation du guide d'utilisateur                  | 27/11/24 |
| 4   | Abdou A            | Réalisation du planning de repartition des tâches   | 27/11/24 |
| 5   | Elijah B           | Etude de RDS                                        | 27/11/24 |

# Relecture et validation :

|            | Nom     | Dates    | Note | Check |
|------------|---------|----------|------|-------|
| Auteur     | Abdou A | 27/11/24 |      | OK    |
| Relecteur  |         |          |      |       |
| Validation |         |          |      |       |

# Table des matières

| Étape 1 : Connexion sur un PC Client                     | 3 |
|----------------------------------------------------------|---|
| Étape 2 : Ouvrir un Navigateur Web                       | 3 |
| Étape 3 : Connexion au Portail RDS                       | 4 |
| Étape 4 : Accéder aux Applications RemoteApp             | 4 |
| Étape 5 : Se Connecter Directement via Bureau à Distance | 6 |
| Test d'Intégration                                       | 7 |

## Étape 1 : Connexion sur un PC Client

1. Connectez-vous à un pc client.

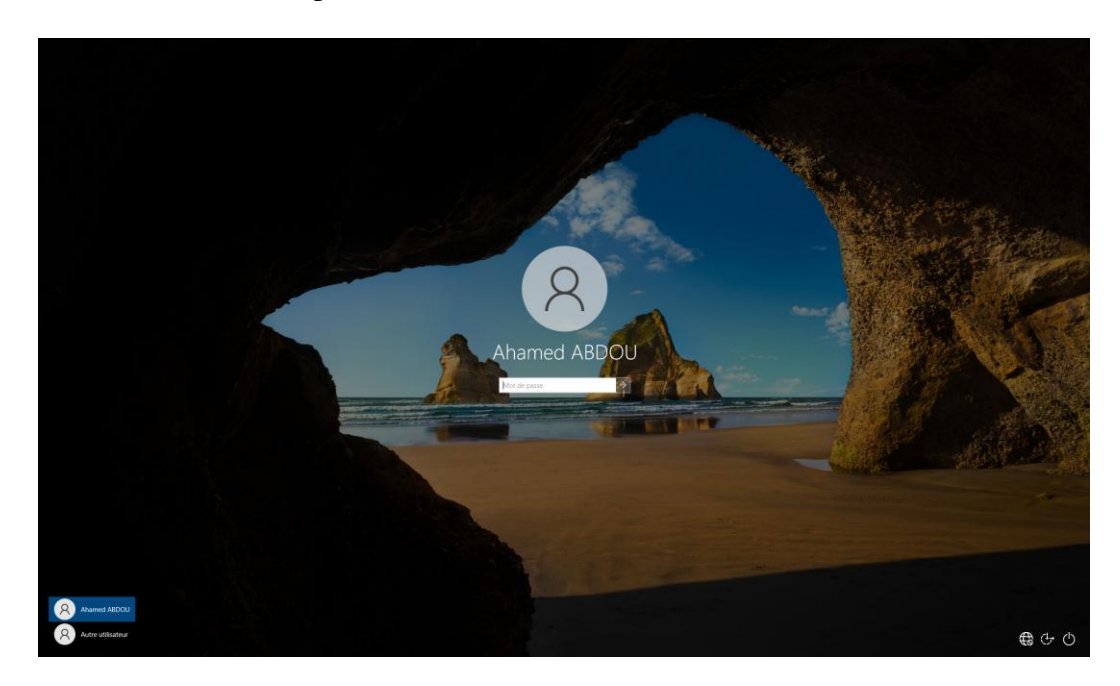

## Étape 2 : Ouvrir un Navigateur Web

- 1. Lancez votre navigateur web préféré (Google Chrome, Mozilla Firefox, Microsoft Edge, etc.).
- 2. Dans la barre de recherche, entrez l'URL suivante : http://gateway.assurmer.fr/Rdweb

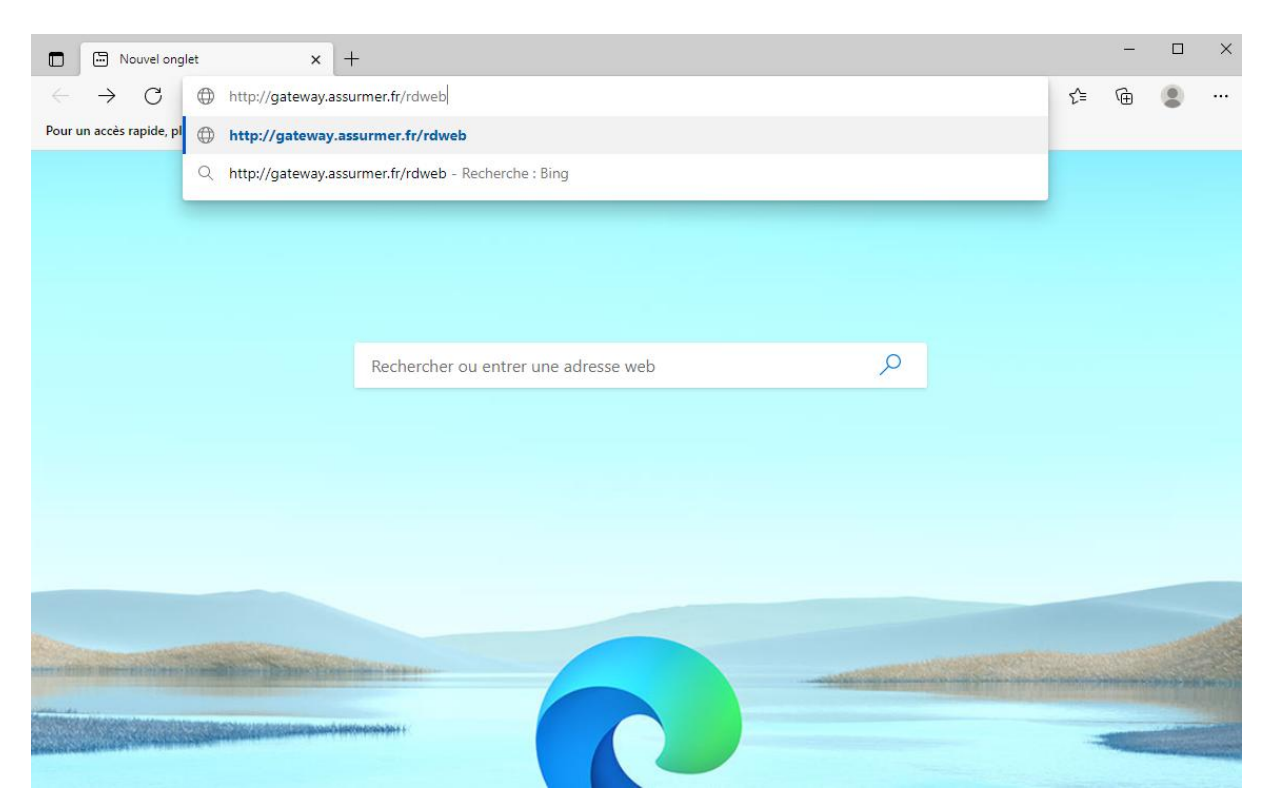

## Étape 3 : Connexion au Portail RDS

- 1. Vous arriverez sur la page de connexion du portail RDS.
- 2. Entrez le nom de domaine suivi de votre nom d'utilisateur (ex : DOMAINE\nomutilisateur).
- 3. Entrez votre mot de passe.
- 4. Cliquez sur **Connexion**.

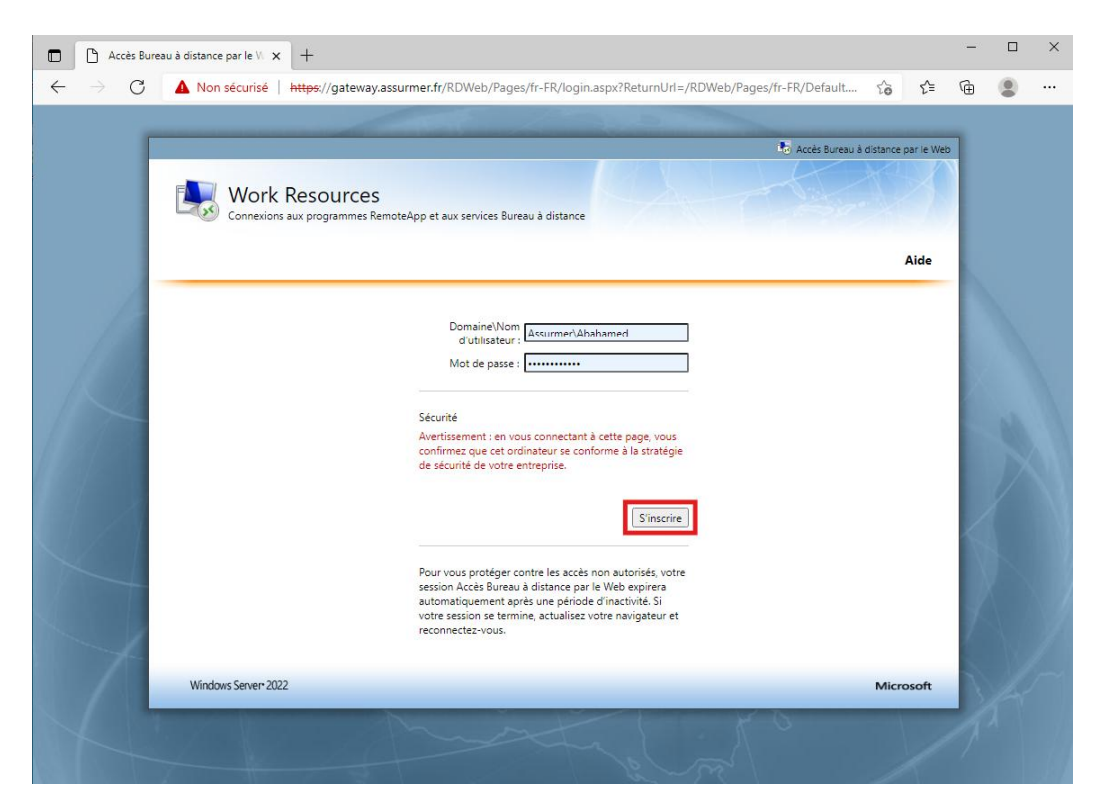

#### Étape 4 : Accéder aux Applications RemoteApp

- 1. Une fois connecté, vous aurez accès aux applications configurées sur les serveurs RDS.
- 2. Par exemple, vous trouverez une application appelée RDS\_Collections.
  - Cliquez dessus pour télécharger une icône sur votre bureau.
  - En double-cliquant sur cette icône, vous serez automatiquement connecté à un des ordinateurs distants (RDS) il vous suffira d'entrée votre mots de passe.

- Cliquez sur l'icone RDS\_Collections
  Puis sur connexions

|                                                        | Impossible d'identifier l'éditeur de cette connexion à distance. Voulez-vous vraiment vous y connecter ?                                                                                                    |
|--------------------------------------------------------|----------------------------------------------------------------------------------------------------|
|                                                        | Cette connexion distante peut endommager votre ordinateur local ou distant. Ne vous connectez<br>pas, sauf si vous connaissez l'origine de cette connexion ou si vous l'avez déjà utilisée.<br>Éditeur : <b>Serveur de publication inconnu</b><br>Type : Connexion Bureau à distance |
|                                                        | Ordinateur distant : BROKER.ASSURMER.FR<br>Serveur de passerelle : Gateway.assumer.fr<br>Ng pas me redemander pour les connexions à cet ordinateur                                                                                                    |
|                                                        | Aflicher <u>d</u> étails  Connexion <u>Annuler</u>                                                                                                    |
| 🕶 🔎 Tapez ici pour effectuer une recherche 🛛 🛱 💽 📻 🛱 🕥 |                                                                                                    |

- Entrée votre mot de passe
  Cliquez sur ok

|          | Sécurité Windows                                                                                | × |   |
|----------|-------------------------------------------------------------------------------------------------|---|---|
| •        | Entrer vos informations d'identification                                                        |   | × |
| 2        | Ces informations d'identification seront utilisées pour vous<br>connecter à Broker.Assurmer.fr. |   |   |
| Ce<br>pa | Ahamed ABDOU                                                                                    |   |   |
| A        | •••••                                                                                           |   |   |
|          | ASSURMER\abahamed                                                                               |   |   |
|          | ✓ Mémoriser mes informations                                                                    |   |   |
|          | Autres choix                                                                                    |   | η |
|          | OK Annuler                                                                                      |   |   |
|          |                                                                                                 |   |   |

3. L'ordinateur se connecte l'une des machine RDS depuis le serveur broker.

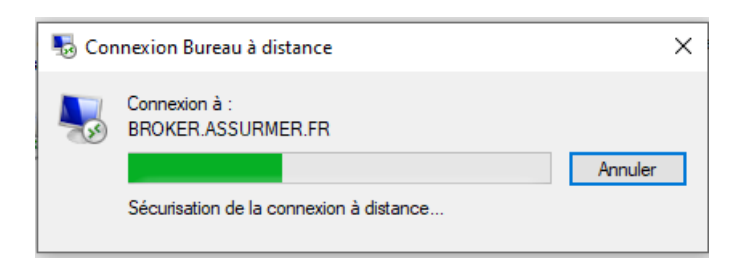

#### Étape 5 : Se Connecter Directement via Bureau à Distance

- 1. Une autre option pour se connecter à un ordinateur RDS est d'utiliser la connexion **Bureau à Distance**.
- 2. Ouvrez l'application Bureau à Distance sur votre PC client.
- 3. Entrez l'adresse IP de l'un des serveurs RDS ou le nom d'hôte suivant : rds.assurmer.fr.
- 4. Cliquez sur Se connecter pour établir la connexion.

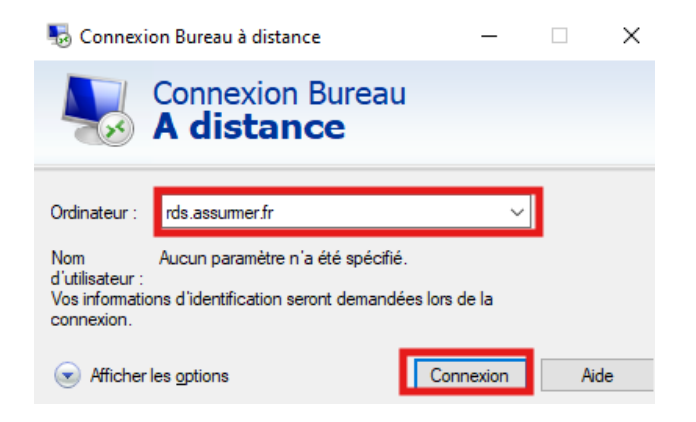

4. Nous pouvons voir que le broker nous redirige vers un pc RDS

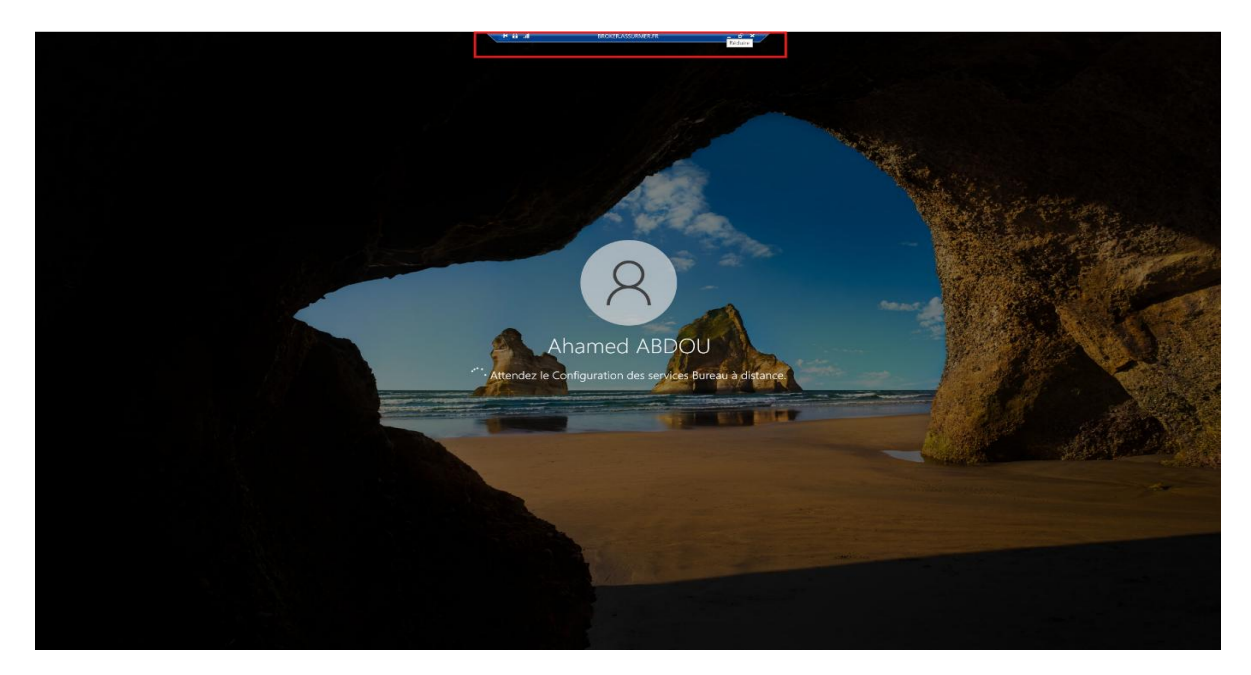

5. Pour savoir de quel pc il s'agit nous devons ouvrir l'invite de commande et taper la commande « Hostname » et la nous sauront si nous somme sur l'ordinateur rds1 ou

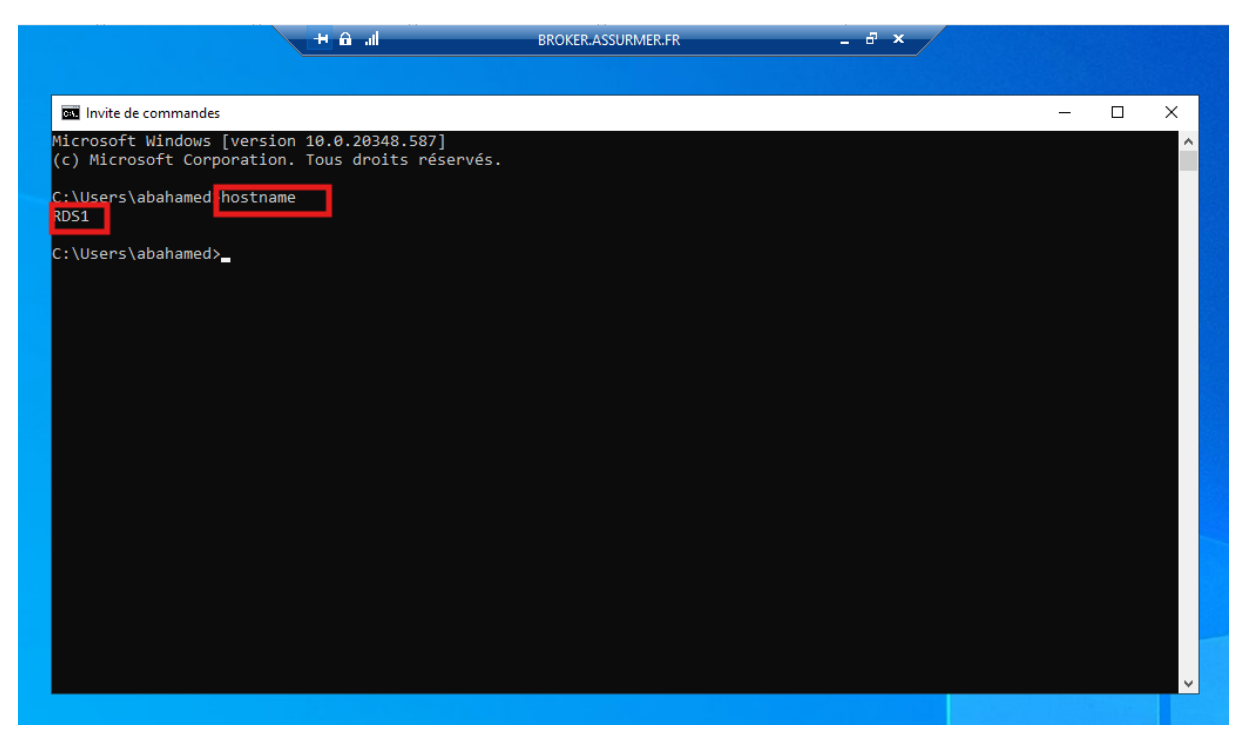

6. Nous pouvons voir que nous avons était rediriger sur l'ordinateur RDS1

#### **Test d'Intégration**

Le test d'intégration a été effectué avec succès. Lors de la connexion, l'utilisateur est bien redirigé vers l'un des deux PC RDS disponibles (RDS1 ou RDS2) par le RDS Broker, assurant ainsi une répartition correcte des sessions et une gestion optimale des ressources.